## NSF HDR ML Challenge Codabench Tutorial

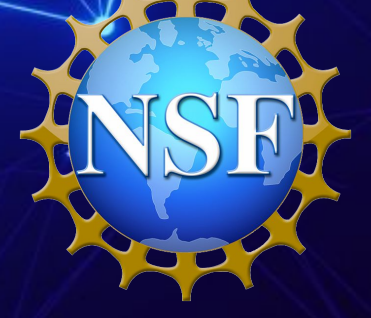

PHY-2117997

Yuan-Tang Chou University of Washington A3D3 Institute for HDR ML Challenge team

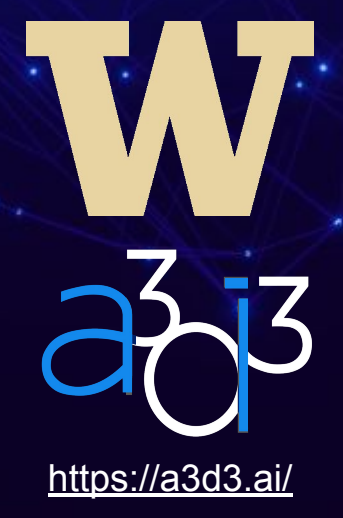

### Hand-on session

#### 1. Login or Create Account on Codabench Resources 🔹 🖵 Queue Management 🍷 Benchmarks 🝷 Login Sign-up NSF HDR A3D3: DETECTING **ANOMALOUS GRAVITATIONAL WAVE SIGNALS** ORGANIZED BY: A3d3hdr CURRENT PHASE ENDS: January 17, 2025 At 1:00 AM GMT+1 CURRENT SERVER TIME: November 13, 2024 At 2:44 PM GMT+1 Docker image: ghcr.io/a3d3-institute/hdr-image:latest Oct 2024 Nov 2024 Dec 2024 Jan 2025 ? My Submissions **Get Started** Phases Results Forum **Challenge Overview** Overview Datasets

#### 2. Register in the Competition

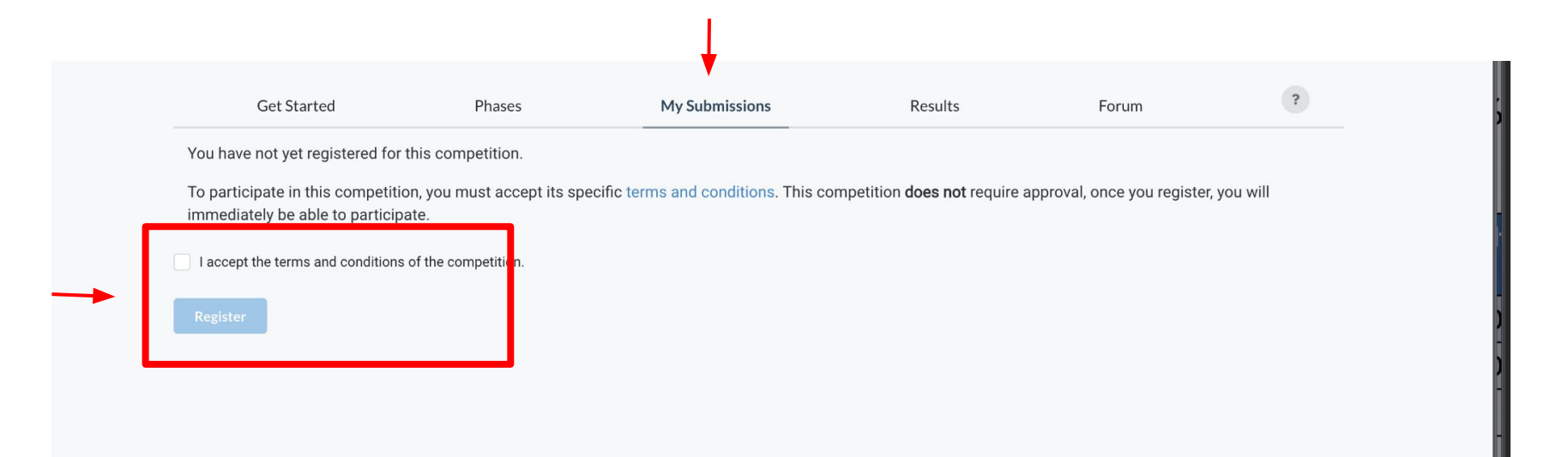

### 3. Download Dummy Submission

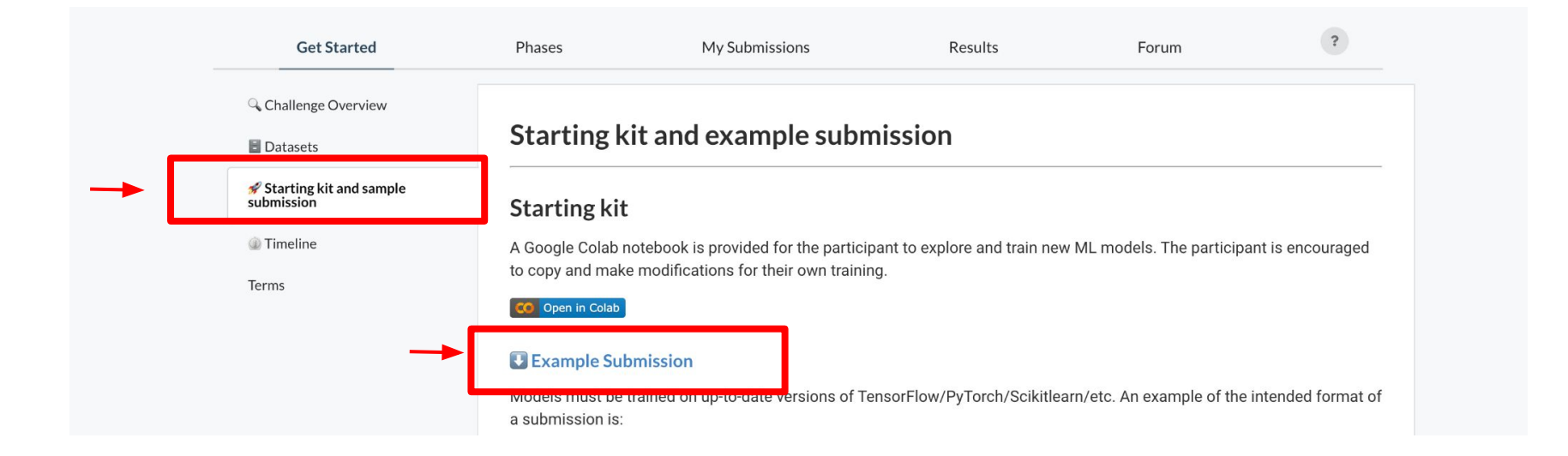

### 4. Submit Dummy Submission

| Get Started       | Phases                               | My Submissions               | Results             | Forum         | ?       |  |  |
|-------------------|--------------------------------------|------------------------------|---------------------|---------------|---------|--|--|
| Development Phase | Final Phase                          | 1                            |                     |               |         |  |  |
| Ø                 | Number of submissions used for the d | lay                          | Number of total sub | missions used |         |  |  |
| Submissio         | Submission upload                    |                              |                     |               |         |  |  |
| Ø                 |                                      |                              |                     |               |         |  |  |
| Search            | Q, Status                            | •                            |                     |               |         |  |  |
| ID # 👻 File name  | Date                                 | Status Score                 | Detailed Results    |               | Actions |  |  |
|                   | No s                                 | ubmissions found! Please mak | e a submission      |               |         |  |  |

#### 5. Check results in the leaderboard

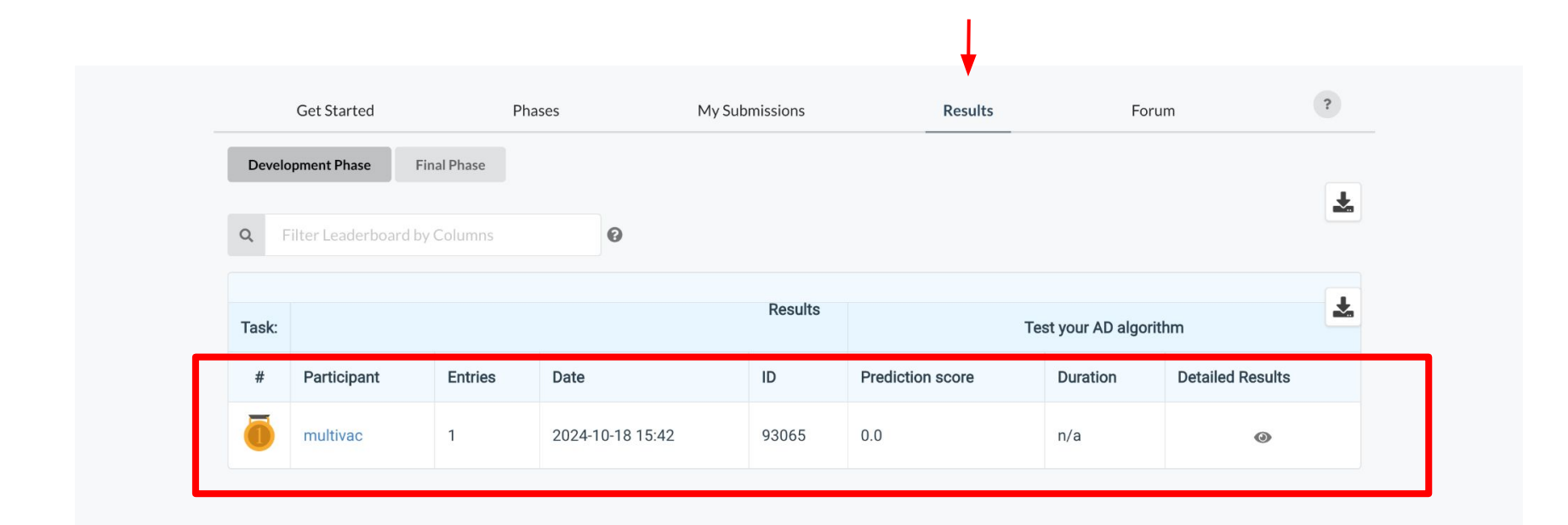

#### 6. Check out the starting kit

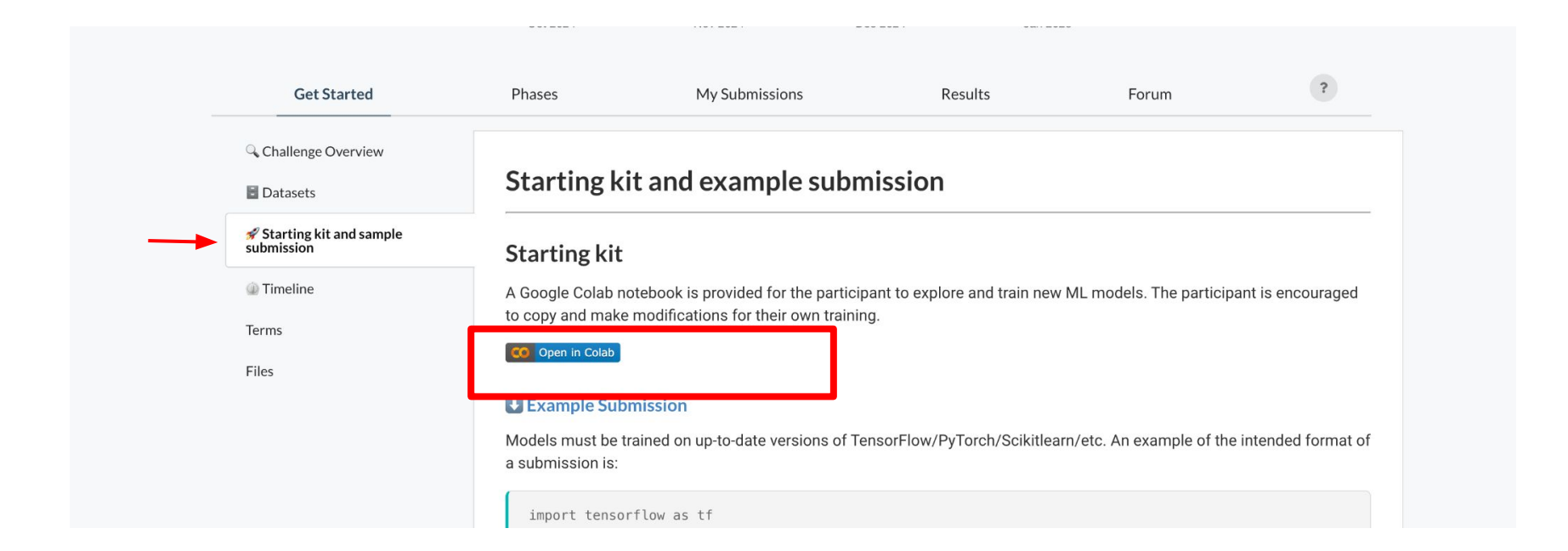

#### 7. Starting kit as a Google Colab Notebook

| co             | HDR Challenge LIGO.ipynb     ☆  File Edit View Insert Runtime Tools Help <u>Changes will not be saved</u>                                                                                                    | ¢            | প্র Share    |
|----------------|----------------------------------------------------------------------------------------------------|--------------|--------------|
| :=             | + Code + Text Copy to Drive                                                                                                    | Connect L4 ▼ | 🔶 Gemini 🔷 🔨 |
| ۰-<br>م<br>{x} | <ul> <li>Download the data</li> </ul>                                                                                                    | ↑ ↓ ¢        | >⁄₽⊡ :       |
| ଦ୍ୟ            | Before running the followiing cell, go to the Challenge page <u>https://www.codabench.org/competitions/2626/</u> $\rightarrow$ Files and download the Dataset.cip. Once downloaded, unzip it, you should have a Dataset folder now with three different files inside.  |              |              |
|                | Afterwards, load the data to this notebook by clicking 🃁 sign on the left sidebar. Drag and drop the files there. It might take some time to upload the data to the notebook.                                                                                          |              |              |
|                | Now let's load the data and inspect the data, starting with the necessary inputs!                                                                                                    |              |              |
|                | <pre>[ ] # Let's start with necessary imports<br/>import os<br/>import numpy as np<br/>import tensorflow as tf<br/>from tensorflow import keras<br/>from tensorflow.keras import layers<br/>from matplotlib import pyplot as plt<br/>from sklearn import metrics</pre> |              |              |

#### 8. Get Public Data

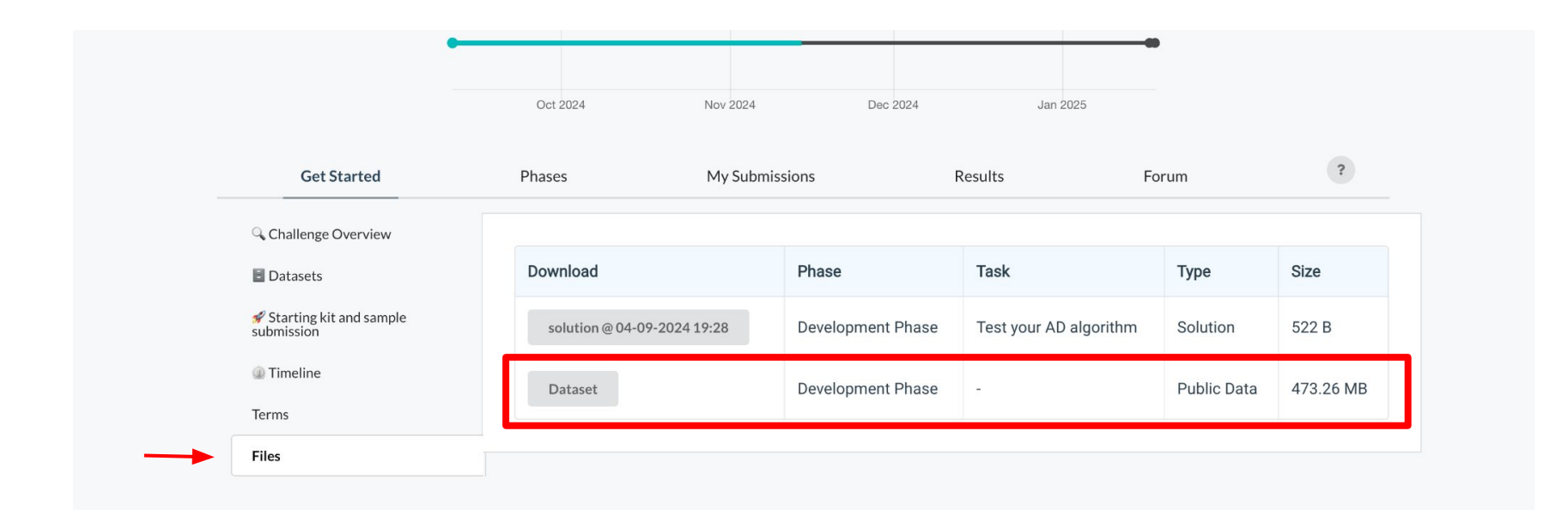

#### 9. Checkout example submissions

| HDRchallenge / scripts / example_submissions /          |                                           |                   | Add file 👻 ····     |
|---------------------------------------------------------|-------------------------------------------|-------------------|---------------------|
| Advaith Anand and Advaith Anand optional requirem       | ents testing                              | a8aa274 · 6 mo    | onths ago 🕚 History |
| This branch is 30 commits ahead of katyagovorkova/HDRch | nallenge:main .                           | ្រាំ Contribute 👻 | 🕄 Sync fork 👻       |
| Name                                                    | Last commit message                       |                   | Last commit date    |
| <b>D</b>                                                |                                           |                   |                     |
| full_pretrained_example                                 | restructured repo moved example submissio | ns                | 6 months ago        |
| pretrained_direct                                       | restructured repo moved example submissio | ns                | 6 months ago        |
| pretrained_new                                          | dynamic requirements                      |                   | 6 months ago        |
| tf_reqs                                                 | optional requirements testing             |                   | 6 months ago        |
| transformer_new_tf                                      | dynamic requirements                      |                   | 6 months ago        |
| trivial_submission                                      | restructured repo moved example submissio | ns                | 6 months ago        |

#### 11. Code submission structure [Example]

| 1      |        | import  | tensorflow as tf                                                                                             |
|--------|--------|---------|----------------------------------------------------------------------------------------------------|
|        |        | import  | ison                                                                                                    |
| -<br>२ |        | import  |                                                                                                    |
| 1      |        | тшрогс  |                                                                                                    |
| 4      |        |         |                                                                                                    |
| 5      | $\sim$ | class M | odel:                                                                                                    |
| 6      |        | def     | init(self):                                                                                                  |
|        |        |         | # You could include a constructor to initialize your model here, but all calls will be made to the load meth |
| 8      |        |         | self.clf = None                                                                                              |
|        |        |         |                                                                                                    |
| 10     | $\sim$ | def     | <pre>predict(self, X):</pre>                                                                                 |
| 11     |        |         | # This method should accept an input of any size (of the given input format) and return predictions appropri |
| 12     |        |         | <pre>preds = self.clf.predict(X)</pre>                                                                       |
| 13     |        |         | print(preds)                                                                                                 |
| 14     |        |         | return preds                                                                                                 |
| 15     |        |         |                                                                                                    |
| 16     | $\sim$ | def     | load(self):                                                                                                  |
| 17     |        |         | # This method should load your pretrained model from wherever you have it saved                              |
| 18     |        |         |                                                                                                    |
| 19     |        |         | <pre>with open(os.path.join(os.path.dirname(file), 'config.json'), 'r') as file:</pre>                       |
| 20     |        |         | for line in file:                                                                                            |
| 21     |        |         | <pre>self.clf = tf.keras.model_from_json(line)</pre>                                                         |
| 22     |        |         | <pre>self.clf.load_weights(os.path.join(os.path.dirname(file), 'model.weights.h5'))</pre>                    |

[\*] Follow the example to load your model. Avoid hard-coded path to model weight

#### Common issue

[!!] Do not zip the whole folder. ONLY select the model.py and relevant weight files to make the tarball

| DOWNLOADS       | LOGS                                                                                                    | ADMIN  | FAC    | T SHEET ANSWERS                                                            | 5                                                                  |
|-----------------|----------------------------------------------------------------------------------------------------|--------|--------|----------------------------------------------------------------------------|--------------------------------------------------------------------|
| Prediction Logs |                                                                                                    | stdout | stderr | Ingestion stdout                                                           | Ingestion stderr                                                   |
| Scoring Logs    | Traceback (most recent call last):<br>File "/app/program/ingestion.py", line 104, in<br>from model import Model<br>ModuleNotFoundError: No module named 'model' |        |        | : recent call las<br>rogram/ingestion.<br>import Model<br>irror: No module | nst):<br>n.py", line 104, in <module><br/>e named 'model'</module> |

If you see the above error, mostly likely you zip the whole folder when making the tarball

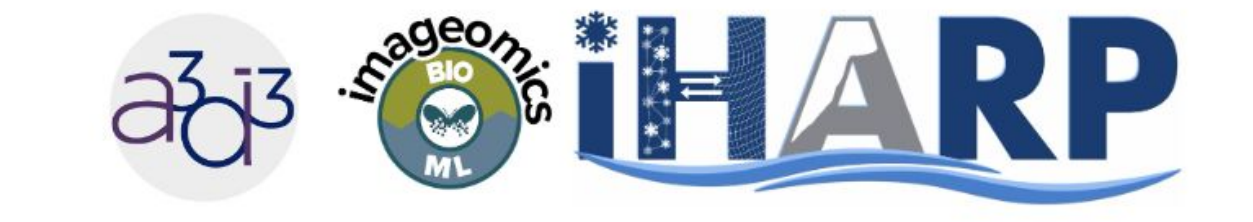

# **NSF HDR ML Challenge**

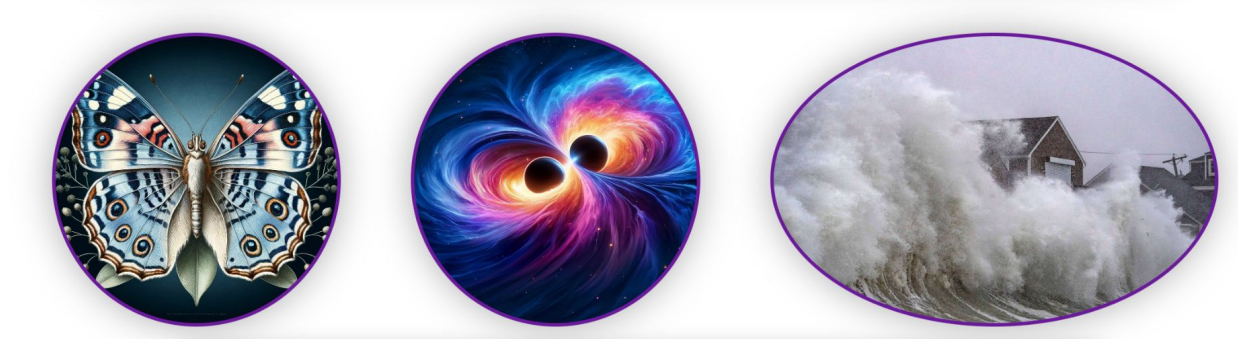